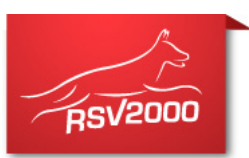

Wenn Sie eine Verbindung planen: Gehört Ihnen die Hündin? Ist Sie im System Ihnen zugeordnet?

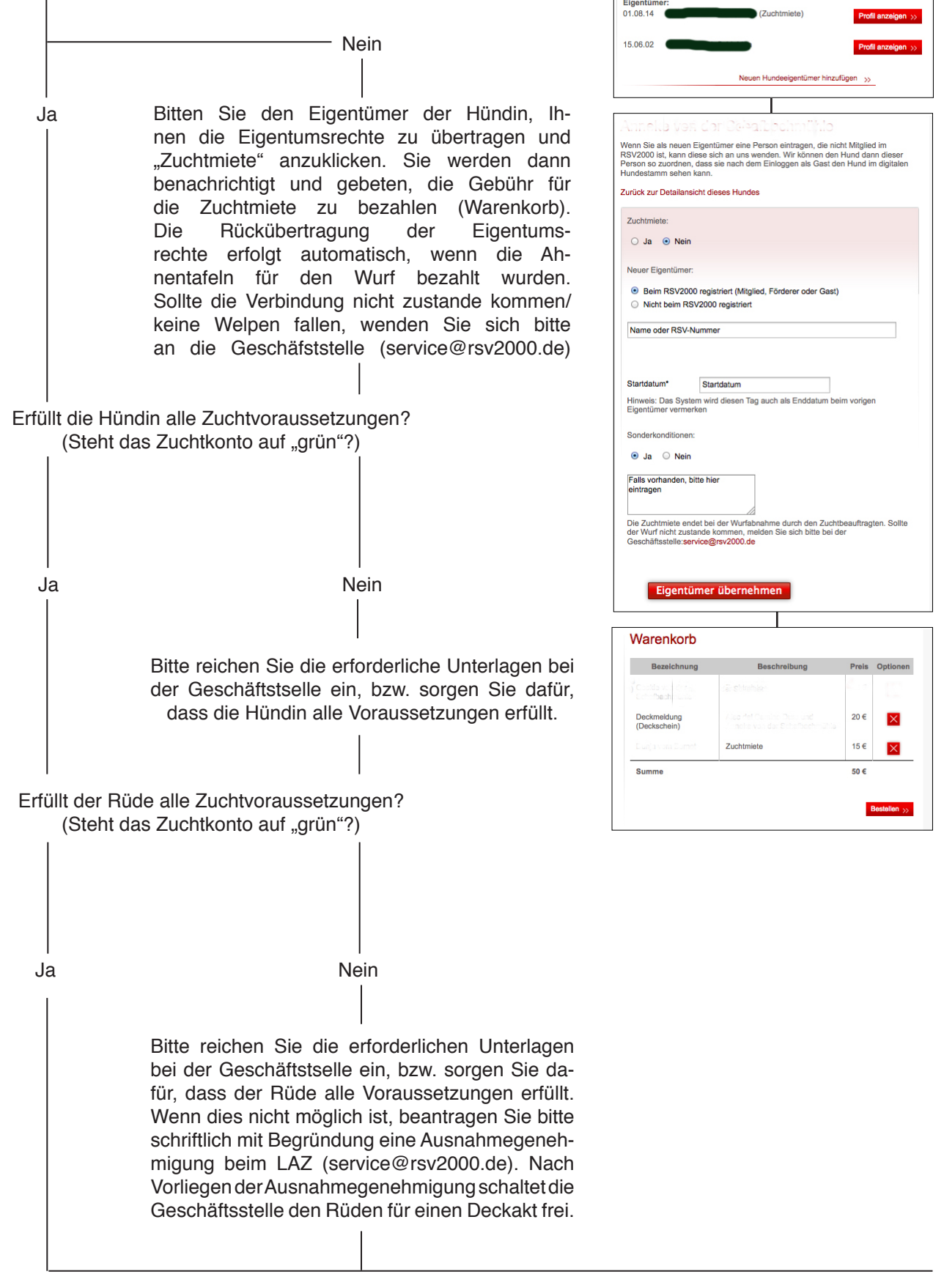

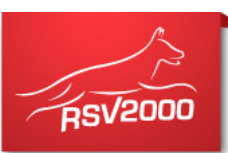

|                                                                                                    | 1 Paarung/Wurf                                                                                                    |  |  |
|----------------------------------------------------------------------------------------------------|----------------------------------------------------------------------------------------------------|--|--|
|                                                                                                    | Es liegt keine Zuchtsperre vor                                                                                                    |  |  |
| Klicken Sie auf "Zuchteinsatz erfassen".                                                                                                    | Zuchteinsatz erfassen                                                                                                    |  |  |
|                                                                                                    | Sie planen einen neuen Wurf? Hi<br>erfassen Sie die Paarung.                                                                                                    |  |  |
| Wurf planen und anlegen: Addabils von der                                                                                                    |                                                                                                    |  |  |
| Schalbaci mehic                                                                                                    |                                                                                                    |  |  |
| Hier konnen Sie einen Wurf planen, die Elterntiere auswählen und die Planung<br>veröffentlichen. Wenn die Planung konkret wird, können Sie an dieser Stelle als<br>Züchter auch einen Deckschein beantragen.                                                                                                    |                                                                                                    |  |  |
| Hinweis: Bitte Zuchtbuchnummer ohne Zuchtbuchkürzel eingeben.                                                                                                    |                                                                                                    |  |  |
| Deckpartner                                                                                                    |                                                                                                    |  |  |
| Zuchtbuchnummer                                                                                                    | — Halten Sie die Zuchtbuchnummer des R üden be                                                                                                    |  |  |
| Bitte wählen sie einen Hund als Deckpartner aus                                                                                                    |                                                                                                    |  |  |
| Voraussichtliches Datum                                                                                                    |                                                                                                    |  |  |
| Wurfdatum:                                                                                                    |                                                                                                    |  |  |
|                                                                                                    |                                                                                                    |  |  |
|                                                                                                    |                                                                                                    |  |  |
|                                                                                                    |                                                                                                    |  |  |
| Speichern Deckakt beantragen                                                                                                    | Die geplante Verbindung wird auf der Profilseite<br>Hündin angezeigt.<br>Wenn Sie auf "Deckakt beantragen" klicken                                                                                      |  |  |
| Wechseln Sie zu - Übersicht genlanter Würfe"                                                                                                    | Hiermit bestellen Sie den "Deckschein".<br>Bitte bezahlen Sie über den Warenkorb.<br>Nur wenn Sie auf "Deckakt beantragen" geklick<br>haben, wird der Deckschein bestellt.                              |  |  |
| Wechseln Sie zu "Übersicht geplanter Würfe".                                                                                                    | Hiermit bestellen Sie den "Deckschein".<br>Bitte bezahlen Sie über den Warenkorb.<br>Nur wenn Sie auf "Deckakt beantragen" geklich<br>haben, wird der Deckschein bestellt.<br>Übersicht geplanter Würfe |  |  |
| Wechseln Sie zu "Übersicht geplanter Würfe".                                                                                                    | Hiermit bestellen Sie den "Deckschein".<br>Bitte bezahlen Sie über den Warenkorb.<br>Nur wenn Sie auf "Deckakt beantragen" geklich<br>haben, wird der Deckschein bestellt.                              |  |  |
| Wechseln Sie zu "Übersicht geplanter Würfe".                                                                                                    | Hiermit bestellen Sie den "Deckschein".<br>Bitte bezahlen Sie über den Warenkorb.<br>Nur wenn Sie auf "Deckakt beantragen" geklich<br>haben, wird der Deckschein bestellt.                              |  |  |
| Wechseln Sie zu "Übersicht geplanter Würfe".<br><u>Übersicht geplanter Würfe</u><br>Auf dieser Seite sehen Sie eine Übersicht aller von Ihnen geplanten Würfe.<br>Wenn Sie den Stift anklicken, können Sie weitere Daten eingeben, bis der Wurf                                                                                                    | Hiermit bestellen Sie den "Deckschein".<br>Bitte bezahlen Sie über den Warenkorb.<br>Nur wenn Sie auf "Deckakt beantragen" geklich<br>haben, wird der Deckschein bestellt.                              |  |  |
| Wechseln Sie zu "Übersicht geplanter Würfe".<br><u>Übersicht geplanter Würfe</u><br>Auf dieser Seite sehen Sie eine Übersicht aller von Ihnen geplanten Würfe.<br>Wenn Sie den Stift anklicken, können Sie weitere Daten eingeben, bis der Wurf<br>abgeschlossen ist, also entweder die Ahnentafeln beantragt wurden oder der Wurf<br>nicht zustande gekommen ist.                                                                                                    | Hiermit bestellen Sie den "Deckschein".<br>Bitte bezahlen Sie über den Warenkorb.<br>Nur wenn Sie auf "Deckakt beantragen" geklich<br>haben, wird der Deckschein bestellt.                              |  |  |
| Wechseln Sie zu "Übersicht geplanter Würfe".         Übersicht geplanter Würfe         Auf dieser Seite sehen Sie eine Übersicht aller von Ihnen geplanten Würfe.         Wenn Sie den Stift anklicken, können Sie weitere Daten eingeben, bis der Wurf abgeschlossen ist, also entweder die Ahnentafeln beantragt wurden oder der Wurf nicht zustande gekommen ist.         Rüde       Hündin       Voraussichtliches Wurfdatum:                                                                                                    | Hiermit bestellen Sie den "Deckschein".<br>Bitte bezahlen Sie über den Warenkorb.<br>Nur wenn Sie auf "Deckakt beantragen" geklich<br>haben, wird der Deckschein bestellt.                              |  |  |
| Wechseln Sie zu "Übersicht geplanter Würfe".         Übersicht geplanter Würfe         Auf dieser Seite sehen Sie eine Übersicht aller von Ihnen geplanten Würfe.         Wenn Sie den Stift anklicken, können Sie weitere Daten eingeben, bis der Wurf abgeschlossen ist, also entweder die Ahnentafeln beantragt wurden oder der Wurf nicht zustande gekommen ist.         Rüde       Hündin       Voraussichtliches         Voraussichtliches       Voraussichtliches       Voraussichtliches                                                                                                    | Hiermit bestellen Sie den "Deckschein".<br>Bitte bezahlen Sie über den Warenkorb.<br>Nur wenn Sie auf "Deckakt beantragen" geklick<br>haben, wird der Deckschein bestellt.                              |  |  |
| Wechseln Sie zu "Übersicht geplanter Würfe".         Übersicht geplanter Würfe         Auf dieser Seite sehen Sie eine Übersicht aller von Ihnen geplanten Würfe.         Wenn Sie den Stift anklicken, können Sie weitere Daten eingeben, bis der Wurf abgeschlossen ist, also entweder die Ahnentafeln beantragt wurden oder der Wurf nicht zustande gekommen ist.         Rüde       Hündin         Voraussichtliches       Image: Commentation of the seiter of the seiter of t | Hiermit bestellen Sie den "Deckschein".<br>Bitte bezahlen Sie über den Warenkorb.<br>Nur wenn Sie auf "Deckakt beantragen" geklich<br>haben, wird der Deckschein bestellt.                              |  |  |
| Wechseln Sie zu "Übersicht geplanter Würfe".         Übersicht geplanter Würfe         Auf dieser Seite sehen Sie eine Übersicht aller von Ihnen geplanten Würfe.         Wenn Sie den Stift anklicken, können Sie weitere Daten eingeben, bis der Wurf abgeschlossen ist, also entweder die Ahnentafeln beantragt wurden oder der Wurf nicht zustande gekommen ist.         Rüde       Hündin       Voraussichtliches         Murfdatum:       Image: Murfdatum:       Image: Murfdatum:         Image: Murddatum Gelen Gelen Gele                                             | Hiermit bestellen Sie den "Deckschein".<br>Bitte bezahlen Sie über den Warenkorb.<br>Nur wenn Sie auf "Deckakt beantragen" geklick<br>haben, wird der Deckschein bestellt.                              |  |  |

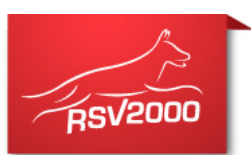

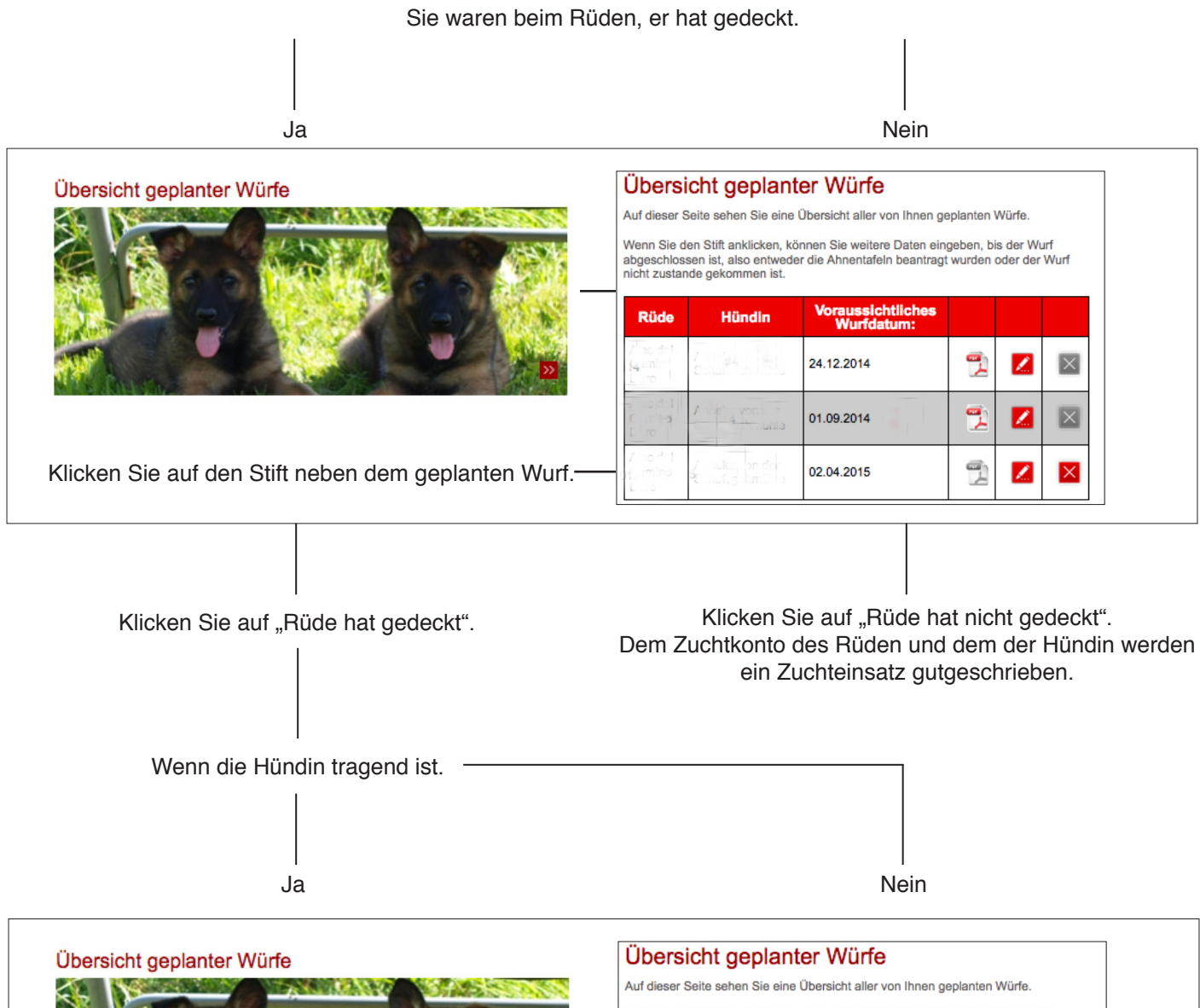

Wenn Sie den Stift anklicken, können Sie weitere Daten eingeben, bis der Wurf abgeschlossen ist, also entweder die Ahnentafeln beantragt wurden oder der Wurf nicht zustande gekommen ist.

| Rüde Hündin                  |                                    | Voraussichtliches<br>Wurfdatum: |   |   |   |
|------------------------------|------------------------------------|---------------------------------|---|---|---|
| / ac del<br>(4amine<br>L'uro | Zohal Andra Car<br>Schalt shi shu  | 24.12.2014                      | 2 | Z | × |
|                              | / ne' vor r                        | 01.09.2014                      | 2 |   | × |
| / ise det<br>Camino<br>Listo | / meka on den<br>E shafi 5 shmët o | 02.04.2015                      | 1 | 2 | × |

Klicken Sie auf "Hündin empfängt".

Klicken Sie auf den Stift neben dem geplanten Wurf.---

Klicken Sie auf "Hündin empfängt nicht". Dem Zuchtkonto des Rüden und dem der Hündin werden ein Zuchteinsatz gutgeschrieben.

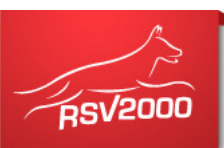

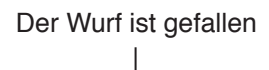

| Übersicht geplanter Würfe                                                                                                    |                                                                                                    | Übersicht geplanter Würfe           Auf dieser Seite sehen Sie eine Übersicht aller von Ihnen geplanten Würfe.           Wenn Sie den Stift anklicken, können Sie weitere Daten eingeben, bis der Wurf abgeschlossen ist, also entweder die Ahnentafeln beantragt wurden oder der Wurf nicht zustande gekommen ist.           Rüde         Hündin         Voraussichtliches Wurfdatum: |                                                                                                    |  |  |
|----------------------------------------------------------------------------------------------------|----------------------------------------------------------------------------------------------------|----------------------------------------------------------------------------------------------------|----------------------------------------------------------------------------------------------------|--|--|
| Klicken Sie auf den Stift neber                                                                                                  | ≥<br>n dem geplanten Wurf.—                                                                                                    | 24.12<br>24.12<br>24.12<br>01.09                                                                                                    | .2014     Image: Constraint of the second second seco |  |  |
| Später zur Wurfabnahme:<br>Ergänzen Sie die Chipnummern.<br>Tragen Sie die neuen Eigentümer<br>ein, wenn ein Welpe verkauft ist. | Wurf planen und anlege         Hier können Sie einen Wurf planen, die Elt         veröffentlichen. Wenn die Planung konkret         Züchter auch einen Deckschein beantrage         Tatsächliches Wurfdatum:       01.09.2014         Rüden       1         Hündinnen       1         Rüden (Totgeburt)       0         Hündinnen (Totgeburt)       0         Hündinnen (später verendet)       0         Hündinnen (später verendet)       0         Hündinnen (später verendet)       0         Welpen hinzufügen >>       Speid | en:<br>terntiere auswählen und die Planung<br>wird, können Sie an dieser Stelle als<br>n.                                                                                                    | Tragen Sie das tatsäch-<br>liche Wurfdatum ein.<br>Tragen Sie die Gesamtzahl<br>der Rüden und Hündinnen ein.<br>Legen Sie mit "Welpe hinzufü-<br>gen" die einzelnen Welpen an.<br>Tragen Sie die geforderten An-<br>gaben ein, soweit dies zu diesem<br>Zeitpunkt jetzt schon möglich ist.                                                                                                    |  |  |

Informieren Sie den Zuchtbeauftragten.

Nach der Wurfabnahme loggen Sie sich in den internen Bereich ein, gehen auf den Warenkorb und bezahlen dort die Ahnentafeln für den Wurf.